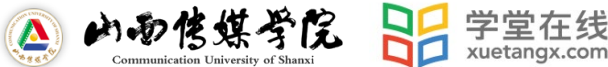

## 山西传媒学院

## 平台登陆、选课说明

各位同学:

大家好!

山西传媒学院慕课平台(arft.yuketang.cn)为各位同学开放了大学生心理健康课程,供各位学员进行学习,学习时间起止:2021年3月3日-2021年5月31日,具体登陆及选课方式如下:

一、登陆:

"山西传媒学院"支持 PC 端和手机 APP 端 2 个客户端进行登陆、学习。

1) PC 端登陆

※网址: arft.yuketang.cn

※登陆方式:微信扫码登陆

登陆步骤1:身份绑定

在微信公众号搜索并关注"长江雨课堂"微信公众号,进入"长江雨课堂"公 众号后,点击"更多"-"身份绑定"-搜索栏中输入:"山西传媒学院"进行绑定。

| く 雨课堂                                                |                | 17:25 🎭 🖾 🗭 …                           | A. 10 10 10 10            | × 身份绑定          |  |
|------------------------------------------------------|----------------|-----------------------------------------|---------------------------|-----------------|--|
| 熊程程老师发布了公告<br>课程名称:学堂在线"在线授课"教师培训<br>班级名称:到校延期,教学不延期 | ÐE             | × 身份绑定<br>様定后可以同步校内工号/<br>如常开通,请由本校数务电话 | 学号、课程数据<br>联系400-099-6061 |                 |  |
| 学校: -                                                |                |                                         | © Q                       | 10 Mar 10       |  |
| 老师: 熊槿槿                                              |                | В                                       |                           |                 |  |
| 任务:明日课程预告                                            |                | -                                       |                           | 学号/工号:          |  |
| 时间: 2020-02-09 19:59                                 |                |                                         |                           |                 |  |
| 备注:此消息由你的授课老师发布,若<br>到,可在公众号下方菜单栏中点。                 | 不想再次收<br>击我的-课 | 更多学校添加                                  | ф                         | 密码:             |  |
| 程,进入此班级,在「成员」——<br>班级。                               | 拦中,退出          |                                         | ¢                         | 提示:密码为工号/学号的后六位 |  |
| 查看详情                                                 |                |                                         |                           | 确认绑定            |  |
| 周四 10:46                                             |                |                                         |                           | 取消绑定            |  |
| 作业提交提醒<br>2月13日 10:46<br>老师派活了,赶紧查看!                 | 8              |                                         |                           |                 |  |
| 班级名称:11                                              | 身份绑定           |                                         |                           |                 |  |
| 作业详情: 预习课件1<br>作业详情: 预习课件1                           | 加入班级           |                                         |                           |                 |  |
| 备注: 点击查看新课件,开                                        | 课堂暗号           |                                         |                           |                 |  |
| 查看详情                                                 | 寻求帮助           |                                         |                           |                 |  |
| ■ 我的 早起时刻                                            | ≡ 更多           |                                         |                           |                 |  |

登陆步骤 2: 身份绑定成功后,微信扫码登陆

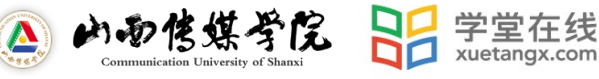

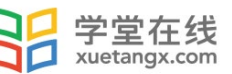

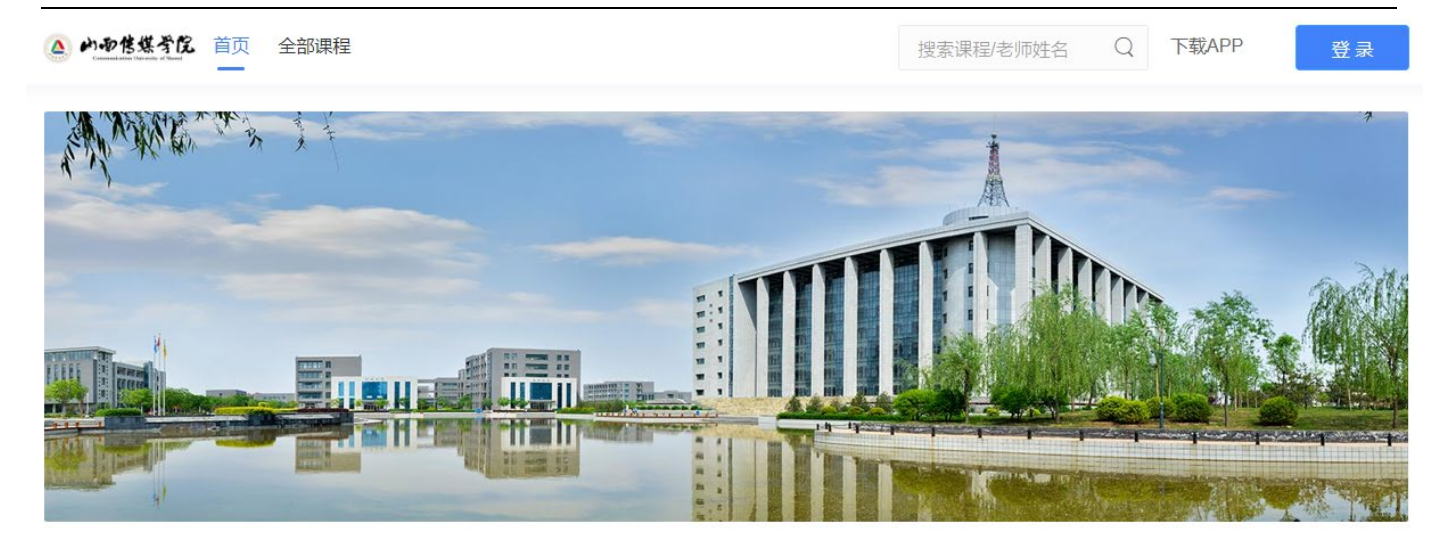

2) APP 端下载登陆:

※安卓系统安装方式:

a. 请在山西传媒学院慕课平台 PC 端首页 arft.yuketang.cn 微信扫码下载"学堂云网络 教学平台"APP。

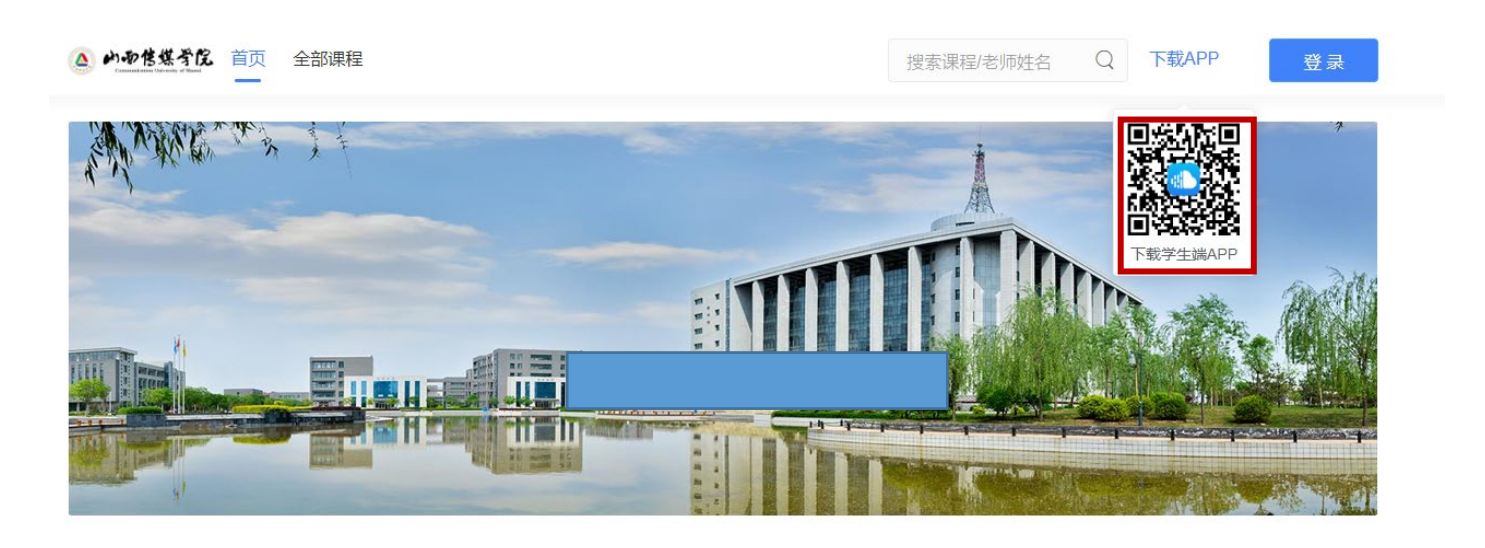

b. 或者应用商店搜索"学堂云" APP 下载即可。

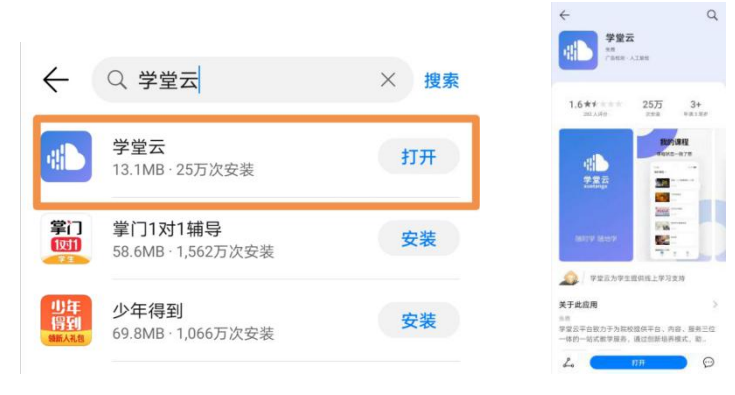

※IOS 系统安装方式:在 APP STORE 中搜索"学堂云" ,点击下载,如下图:

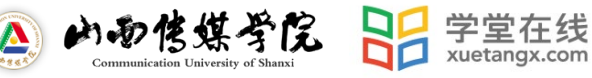

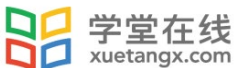

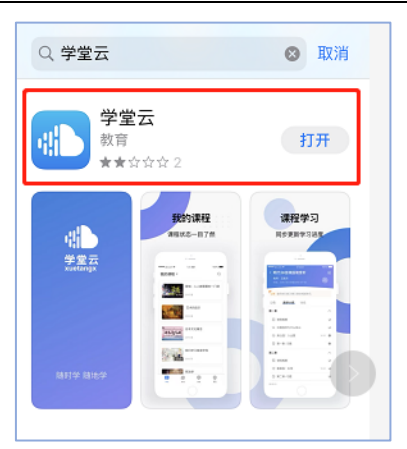

※登录: 支持微信登录。点击微信登录, 搜索栏中输入:"山西传媒学院"进行绑 定。

|          |                        |                 |      | 17.20           |    |
|----------|------------------------|-----------------|------|-----------------|----|
| 11:59    | <br>17:25 % 日          | ¥ 8, 10 \$      | 5/ @ | × 身份绑定          |    |
|          | ス 第175年<br>第定后可以同步校内工号 | 学号、课程数据         |      |                 |    |
|          | 如素开通,请由本校教务电话          | 以东东400-099-6061 | 0    |                 |    |
| ''''     | в                      |                 | ~    |                 |    |
| 学堂云      |                        |                 |      | 学号/工号:          |    |
| xuetangx | 更多学校添加                 | ф.,.            | в    | 密码:             |    |
| 学生端      |                        |                 | ø    | 视示:密码为工号/学号的后六位 |    |
| 随时学 随地学  |                        |                 |      | 确认结             | 邦定 |
|          |                        |                 |      | 取消的             | 柳定 |
|          |                        |                 |      |                 |    |
|          |                        |                 |      |                 |    |
|          |                        |                 |      |                 |    |
|          |                        |                 |      |                 |    |
|          |                        |                 |      |                 |    |
|          |                        |                 |      |                 |    |
|          |                        |                 |      |                 |    |
| 🏠 微信登录   |                        |                 |      |                 |    |
|          |                        |                 |      |                 |    |

平台选课: \_,

## 1) PC 端选课

※雨课堂公众号内绑定校内身份后, PC 端扫码登录平台选课

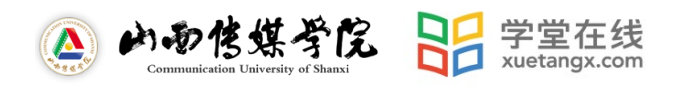

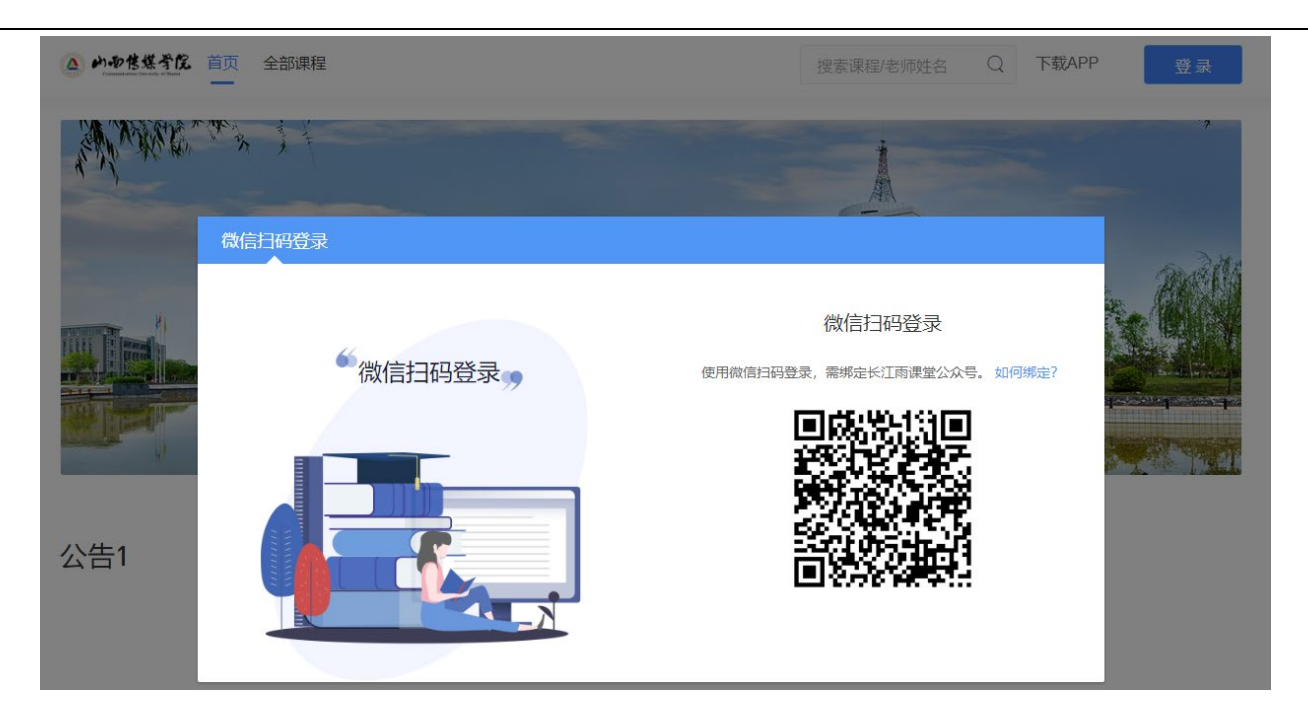

※进入平台后,点击左侧导航栏"校徽"

| $\leftrightarrow$  | C | bda.yuketang.cn/pro/courselist |                |           | ;              | 2 🔒 无痕模式 |
|--------------------|---|--------------------------------|----------------|-----------|----------------|----------|
| 3                  |   | 我听的课                           |                |           |                |          |
| <b>▲</b> }<br>课程班级 | , | 日 (2)                          |                |           | (4)            |          |
|                    |   | <b>合</b> 18音乐剧                 | <b>合</b> 18音乐剧 |           | <b>合</b> 18音乐剧 |          |
|                    |   |                                |                |           |                |          |
|                    |   |                                |                |           |                |          |
|                    |   | 0 18百次期                        |                |           |                |          |
|                    |   |                                |                | 进入平台后, 点: | 击"左侧导航栏"校徽     |          |
| Ł                  |   |                                |                |           |                |          |
| 0                  |   |                                |                |           |                |          |

※点击"校徽"后,跳转到首页,点击"全部课程"

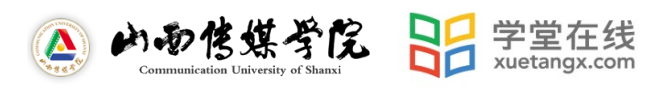

|            | Î          |                             | 程       |            |         |         | 搜索课程/老师姓名 | Q | 下载APP | 登录    |
|------------|------------|-----------------------------|---------|------------|---------|---------|-----------|---|-------|-------|
| <b>程筛选</b> |            |                             |         |            |         |         |           |   |       |       |
| 课程学期:      | 全部 202     | 2001                        |         |            | 、古击、    | "全部课    | 程"进行选     | 龈 |       |       |
| 课程分类:      | 全部         |                             |         |            |         |         |           |   |       |       |
| 开课状态:      | 全部即將       | 将开课 开课                      | 中已結課    |            |         |         |           |   |       |       |
| 程数量 59门    | ]          |                             |         |            |         |         |           |   |       | 83 80 |
|            | (a) 4, 14, | (《中藏金布花<br>WHOTH POLYTICABE | 建设工程招投标 | 示与合同管理     |         |         |           |   |       |       |
|            | 建设招投标与     | 及工程<br><b>5合同管理</b>         | 🥘 黄丙利   | ① 武汉城市职业学  | 號 🔉 选調  | 果人数: 0人 |           |   |       |       |
|            |            |                             | 课程简介:精品 | £线、模拟推演、招标 | 投标、博弈对决 |         |           |   |       |       |

※进入全部课程页面,点击课程名称,进入课程详情介绍页后,点击"加入课程"即完成选课。

| A CONTRACTOR | <b>走近冬奥会</b><br>◇ 选课人数:1人<br>课程简介:2008年,中华民族百年奥运参系 现在,祝贺北东再次申奥成功,让我们带着对冰雪世界的憧憬,相约2022! |
|--------------|----------------------------------------------------------------------------------------|
| €            | <b>经济地理与企业兴衰 点击课程名称,进入课程详情介绍页后,点击"加</b>                                                |
| 44888AUA4    | A 选课人数:1人 入课程"进行选课                                                                     |
| 经济地理 与       | 课程简介: 经济地理学是一门关于人为生存而抗争的地理学。它是现代地理学的重要分支,主要探讨企业的经济活动与地理和环境之间的复杂                        |
| 企业兴衰         | 动态关系。                                                                                  |

2) APP 端选课

※微信身份绑定登录学堂云 APP 后,点击【发现】,即可看到本学期可选的所有课程。

| 发现                                                                                                    |                              | Q                        |
|----------------------------------------------------------------------------------------------------|------------------------------|--------------------------|
| ∷ 全部课程                                                                                                    |                              | 开课状态 🏏                   |
| B. ANDE RATE                                                                                                    | 现代汉语<br>201802               | ළ 335                    |
| 1417A 2.84.94 9.84.84   5000 84.946 8.92.97 84.04.07   5000-1000 36.95.06 84.02.07 84.02.07   5000-1000 36.95.06 84.02.07 84.02.07   5000-1000 37.01.07 84.07.07 84.07   5000-1000 37.02 84.02 84.02 | 工程概论课程测试<br>201802           | 代 <b>一(范金海)</b><br>〇 236 |
| 思想道物终并与法称基础                                                                                                    | 思想道德修养与法<br>201802<br>① 涨缩   | :律基础<br>은 18             |
| eatig                                                                                                    | 学堂在线介绍<br>201802             | 윤 7                      |
|                                                                                                    | e时代的教与学一-<br>201802<br>* 泰曼丽 | <b>-慕课引发的</b><br>은 7     |
| 93                                                                                                    | 宁夏师范学院雨调<br><i>参</i>         | 堂<br>夏<br>我的             |

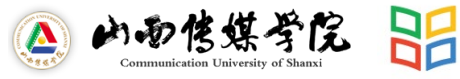

吕 学堂在线 xuetangx.com

※点击任意课程进入课程介绍页,点击【加入学习】即可选择本课程进行学习,点击【去

学习】即可看到课程的章节内容。

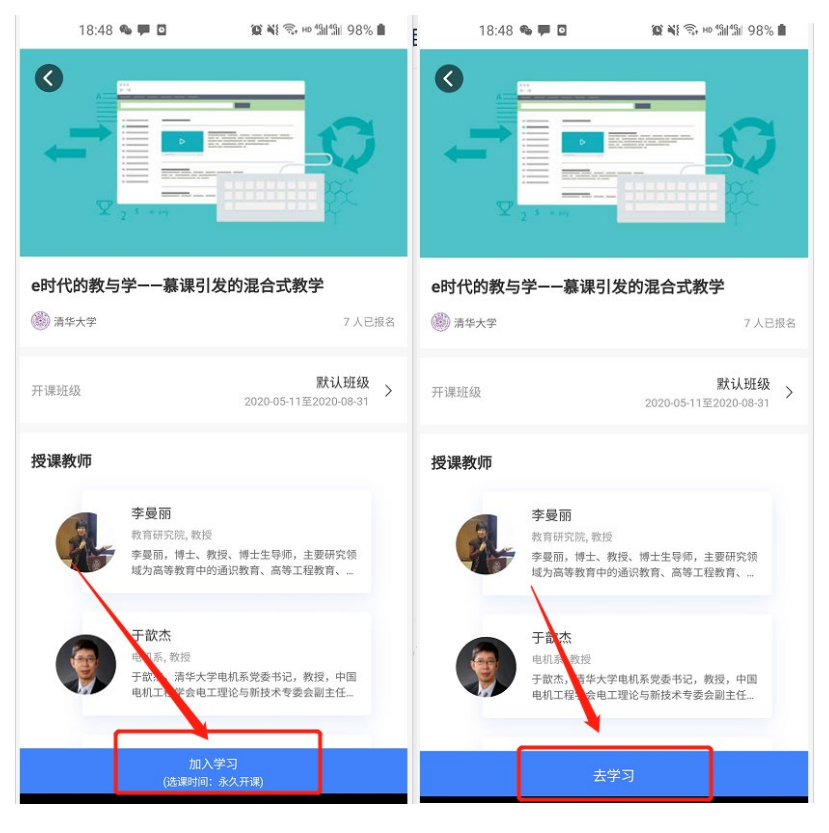

三、 课程学习:

选课结束后,进入平台,点击"我听的课"即可进行全部课程的线上学习。

- 四、 技术支持与帮助:
  - 客服电话: 4000996061 (工作日 10:00-18:00)
  - 客服邮箱: bsupport@xuetangx.com

2021年2月26日